## bit.ly/ACDLITePDFs

## 1. <u>core tools</u>

- <
- <
- <
- 2. Make sure your software is updated
- 3. Create an accessible Word document and save as a PDF

- 4. Use Acrobat Reader to check if PDFs are scanned
- 5. Use Acrobat Pro to: Check if a PDF is accessible

Convert a PDF to a Word document for editing